# ARIS PROCESS MINING INTEGRAÇÃO DO ARIS E ARIS PROCESS MINING

VERSÃO10.0 - SERVICE RELEASE 27 AND HIGHER OUTUBRO 2024

This document applies to ARIS Process Mining Version 10.0 and to all subsequent releases. Specifications contained herein are subject to change and these changes will be reported in subsequent release notes or new editions.

Copyright © 2020-2024 Software GmbH, Darmstadt, Germany and/or its subsidiaries and/or its affiliates and/or their licensors.

The name Software AG and all Software GmbH product names are either trademarks or registered trademarks of Software GmbH and/or its subsidiaries and/or its affiliates and/or their licensors. Other company and product names mentioned herein may be trademarks of their respective owners.

Detailed information on trademarks and patents owned by Software GmbH and/or its subsidiaries is located at <u>https://softwareag.com/licenses</u>.

This software may include portions of third-party products. For third-party copyright notices, license terms, additional rights or restrictions, please refer to "License Texts, Copyright Notices and Disclaimers of Third Party Products". For certain specific third-party license restrictions, please refer to section E of the Legal Notices available under "License Terms and Conditions for Use of Software GmbH Products / Copyright and Trademark Notices of Software GmbH Products". These documents are part of the product documentation, located at <a href="https://softwareag.com/licenses">https://softwareag.com/licenses</a> and/or in the root installation directory of the licensed product(s).

Use, reproduction, transfer, publication or disclosure is prohibited except as specifically provided for in your License Agreement with Software GmbH.

# Conteúdo

| 1 | Integrar AR | IS Process Mining e ARIS                                              | 1  |
|---|-------------|-----------------------------------------------------------------------|----|
|   | 1.1 Integ   | gração do ARIS Basic and Advanced                                     | 1  |
|   | 1.1.1       | Pré-requisitos                                                        | 2  |
|   | 1.1.2       | Configurar a integração                                               | 2  |
|   | 1.1.3       | Configurar transferência de usuários do ARIS para o ARIS Process      |    |
|   |             | Mining                                                                | 11 |
|   | 1.1.3.1     | Habilitar serviço de gestão de identidade                             | 11 |
|   | 1.1.3.2     | Configurar a gestão de identidade                                     | 12 |
|   | 1.1.4       | Transferir usuários                                                   | 14 |
|   | 1.2 Inte    | gração do ARIS Enterprise                                             | 15 |
|   | 1.2.1       | Prerrequisitos                                                        | 16 |
|   | 1.2.2       | Configurar a integração                                               | 16 |
|   | 1.2.3       | Configurar a transferência de usuários do ARIS para o ARIS Process    |    |
|   |             | Mining                                                                | 25 |
|   | 1.2.3.1     | Ativar o serviço de gestão de identidade                              | 25 |
|   | 1.2.3.2     | 2 Configurar o serviço de gestão de identidade                        | 26 |
|   | 1.2.4       | Transferir usuários do ARIS para o ARIS Process Mining                | 28 |
|   | 1.2.5       | Configurar logon para o ARIS por meio das credenciais do ARIS Process |    |
|   |             | Mining                                                                | 29 |
|   | 1.2.5.1     | Configurar login com credenciais do ARIS Process Mining               | 30 |
| 2 | Suporte e i | nformações legais                                                     | 34 |
|   | 2.1 Esco    | po da documentação                                                    | 34 |
|   | 2.2 Prot    | eção de dados                                                         | 35 |
|   | 2.3 Sup     | orte                                                                  | 35 |
|   |             |                                                                       |    |

# **1** Integrar ARIS Process Mining e ARIS

A integração de ARIS Process Mining e ARIS fornece opções e funcionalidades adicionais. Por exemplo, você pode transferir variantes do processo do ARIS Process Mining para o ARIS, executar uma verificação de compliance do processo ou pode alternar de um aplicativo para outro.

Os recursos fornecidos a você e os procedimentos para configurar a integração dependem da edição do ARIS que você está usando: **Basic**, **Advanced** ou **Enterprise**.

# ARIS BASIC E ADVANCED

Se você estiver usando ARIS **Basic** ou **Advanced**, siga as etapas de configuração descritas no capítulo Integração de ARIS Basic e Advanced (página 1).

# ARIS ENTERPRISE

Se você estiver usando o ARIS **Enterprise**, siga as etapas de configuração descritas no capítulo Integração do ARIS Enterprise (página 15).

# Nota

Se você usar o ARIS e o ARIS Process Mining em uma distribuição combinada, não precisará integrar o ARIS e o ARIS Process Mining separadamente.

# 1.1 Integração do ARIS Basic and Advanced

A integração de **ARIS Basic** ou **Advanced** fornece as seguintes opções e funcionalidades. Para a integração do ARIS Process Mining e doARIS, recomendamos que você habilite e configure pelo menos as seguintes funções.

- Link para abrir o ARIS do ARIS Process Mining
- Link para abrir o ARIS Process Mining do ARIS
- Transferência de variantes do processo para o ARIS
  - Para obter detalhes sobre como transferir variantes de processo, consulte o capítulo Transferir variantes de processo para o ARIS.
- Análise da conformidade do processo

Para obter detalhes sobre como realizar uma análise de conformidade, consulte o capítulo Analisar a conformidade do processo.

O capítulo Configurar integração (página 2) descreve as etapas de configuração que você precisa executar no ARIS Process Mining e ARIS.

Além disso, você pode estender a integração configurando o seguinte recurso.

Transferir usuários existentes do ARIS para o ARIS Process Mining (página 13)

# 1.1.1 Pré-requisitos

# PRÉ-REQUISITOS PARA O ARIS PROCESS MINING

Você tem o direito de função de **Administrador de usuários**. Você tem o direito de função de **Administrador de dados**.

# PRÉ-REQUISITOS PARA ARIS BASIC E ARIS ADVANCED

Você tem o direito de Gerenciamento de área de projeto.

# ΝΟΤΑ

Para que seja possível usar a transferência de variantes do ARIS Process Mining para o ARIS, uma conta de usuário com o mesmo nome e o endereço de e-mail que o nome do usuário deve estar disponível no ARIS Process Mining e ARIS.

# **1.1.2 Configurar a integração**

Para configurar a integração do ARIS Process Mining e do ARIS, abra os dois aplicativos em paralelo em guias separadas do navegador da web. No caso de algumas configurações, você precisa copiar dados de um aplicativo para o outro.

# ABRA A PÁGINA DE INTEGRAÇÃO DO ARIS NO ARIS PROCESS MINING

- 1. Abra o ARIS Process Mining.
- 2. Clique no ícone 🗰 Menu Navegação > Administração no cabeçalho do programa.
- 3. Clique em Integração ARIS no painel Administração.

# A página **Integração do ARIS** é aberta.

| III ARIS Process Mir                                                                                                    | ning   Administration                                                                                                    |                        | <b>R</b> |
|----------------------------------------------------------------------------------------------------|----------------------------------------------------------------------------------------------------|------------------------|----------|
| =                                                                                                    | ARIS integration                                                                                                    |                        |          |
| Administration  Administration  Sverview  Avalues  Install solution  SvSTEM  Avalues ARIS integration  System integration  Avalues  Avalues  Avalue | ARIS integration       Enable         Integrate with other ARIS products       Enable         Integrate with your ARIS Cloud or self-hosted ARIS installation to exchange processes and process data.       Enable         Configure your ARIS integration       Select your ARIS edition you want to integrate.         Image: Select your ARIS edition you want to integrate.       Project room name         Image: ARIS Enterprise       Include ARIS Portal into navigation menu         Allow users to switch to your ARIS Portal via navigation menu       Include into navigation menu                                                                                                    | ole ARIS integration ( | Off Off  |
|                                                                                                    | Transfer process variants to ARIS Repository         Ally suthentication         Image: Image: |                        |          |

# CONECTE O ARIS PROCESS MINING AO ARIS E ATIVE O LINK PARA O ARIS

Especifique a área de projeto do ARIS à qual você deseja se conectar e ative o link para o ARIS que permita alternar do ARIS Process Mining para o ARIS.

- 1. Ative a opção **Ativar integração do ARIS**.
- 2. Em Configurar a integração do seu ARIS, ative o ARIS Advanced/Basic.

Insira o nome da área de projeto ao qual deseja se conectar, por exemplo, my\_ARIS\_ProjectRoom.

- 3. Ative a opção Incluir o ARIS no menu de navegação.
- 4. Clique em Aplicar.

O link para ARIS é ativado.

Mantenha a página Integração do ARIS aberta.

Para exibir o link do **ARIS** no **menu de Navegação** (:::), você precisa recarregar a guia do ARIS Process Mining. Pode demorar alguns minutos até que o link esteja disponível no menu.

## Conecte o ARIS Advanced ou Basic e ative o link do Portal ARIS.

| III ARIS Process Mining Administration |                                                                                                    |  |  |  |
|----------------------------------------|----------------------------------------------------------------------------------------------------|--|--|--|
| =                                      | ARIS integration                                                                                        |  |  |  |
| Administration                         | Integrate with other ARIS products                                                                      |  |  |  |
| Overview                               | Integrate with your ARIS Cloud or self-hosted ARIS installation to exchange processes and process data. |  |  |  |
| 8 Users                                |                                                                                                    |  |  |  |
|                                        | Select your ARIS edition you want to integrate                                                          |  |  |  |
| ARIS integration                       | ARIS Advanced/Basic                                                                                     |  |  |  |
| ♀ System integration                   | Project room name                                                                                       |  |  |  |
| entity Management                      | my_ARIS_ProjectRoom                                                                                     |  |  |  |
|                                        | ARIS Enterprise                                                                                         |  |  |  |
|                                        | Include ARIS Portal into navigation menu                                                                |  |  |  |
|                                        | Allow users to switch to your ARIS Portal via navigation menu                                           |  |  |  |
|                                        | Include into navigation menu                                                                            |  |  |  |

# ABRA A PÁGINA DE INTEGRAÇÃO DO ARIS PROCESS MINING NO ARIS

- 1. Abra o ARIS em uma guia separada do seu navegador da Web.
- 2. Clique em 🔛 Inicializador de aplicativos > 💣 Administração.
- 3. Clique em **Process Mining**.

#### Abre-se a página Integração do ARIS Process Mining.

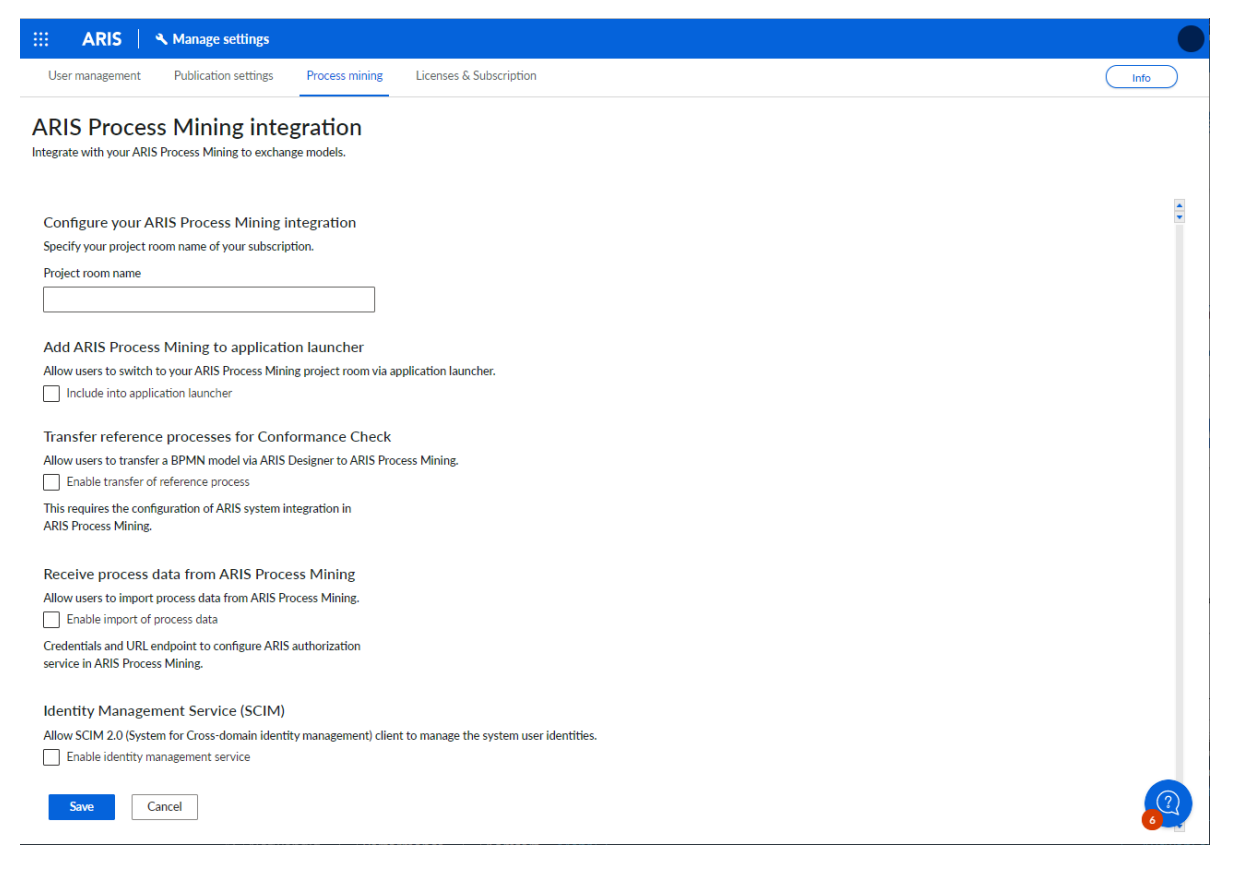

# CONECTE O ARIS AO ARIS PROCESS MINING E HABILITE O LINK PARA O ARIS PROCESS MINING

Especifique a área de projeto do ARIS Process Mining à qual você deseja se conectar e ative o link para o ARIS Process Mining que permita alternar do ARIS para o ARIS Process Mining.

- Em Configurar a integração ao seu ARIS Process Mining, insira o nome da área de projeto do ARIS Process Mining que você deseja conectar, por exemplo, my\_ProcessMining\_ProjectRoom.
- Em Adicionar o ARIS Process Mining ao iniciador de aplicativos, ative a opção Adicionar ao iniciador de aplicativos.

Digite o URL do ARIS Process Mining, por exemplo, https://mc.ariscloud.com.

3. Clique em Salvar.

O link para ARIS Process Mining é ativado.

Para exibir o link no menu **Inicializador de aplicativos**, você precisa recarregar a guia do ARIS. Pode demorar alguns minutos até que o link esteja disponível no menu.

Conecte o ARIS Process Mining e habilite o link do ARIS Process Mining no ARIS.

|      | ARIS       | A Manage settings    |                |                         |  |
|------|------------|----------------------|----------------|-------------------------|--|
| User | management | Publication settings | Process mining | Licenses & Subscription |  |

# **ARIS Process Mining integration**

Integrate with your ARIS Process Mining to exchange models.

Configure your ARIS Process Mining integration

Specify your project room name of your subscription.

Project room name

my\_ProcessMIning\_ProjectRoom

#### Add ARIS Process Mining to application launcher

Allow users to switch to your ARIS Process Mining project room via application launcher.

Include into application launcher

ARIS Process Mining URL

https://mc.ariscloud.com

# ATIVAR E CONFIGURAR A TRANSFERÊNCIA DE VARIANTES

Primeiro, você deve habilitar a importação de dados do processo no ARIS antes de configurar a transferência de variante no ARIS Process Mining.

- 1. Em **Receber dados do processo do ARIS Process Mining**, habilite a opção **Ativar a importação de dados de processo**.
- 2. Digite o **URL de retorno de chamada** para sua área de projeto do ARIS Process Mining. https://<host name>/umc/rest/oauth/callback?tenant=<tenant ID>&provider=umc

Substitua **<host name>** pelo nome de host da instalação do ARIS Process Mining. O nome de host padrão é **processmining.ariscloud.com**. Substitua <tenant ID> pelo nome da área de projeto ARIS Process Mining para o qual você deseja habilitar a transferência de dados, por exemplo, my\_ProcessMining\_ProjectRoom.

#### Exemplo

https://processmining.ariscloud.com/umc/rest/oauth/callback?tenant=my\_Process Mining\_ProjectRoom&provider=umc

3. Clique em Salvar.

São fornecidos um ID do cliente, um segredo do cliente e um URL bem conhecido. Você precisa dos dados de acesso para configurar a exportação do processo no ARIS Process Mining. Copie os dados para a área de transferência e cole-os nos campos correspondentes na **integração do ARIS**, conforme descrito na etapa 6 abaixo.

#### Exemplo

| Receive process data from ARIS Process Mining                                                   |     |  |  |
|-------------------------------------------------------------------------------------------------|-----|--|--|
| Allow users to import process data from ARIS Process Mining.                                    |     |  |  |
| Enable import of process data                                                                   |     |  |  |
| Credentials and URL endpoint to configure ARIS authorization<br>service in ARIS Process Mining. |     |  |  |
| Callback URL                                                                                    |     |  |  |
| https://processmining.ariscloud.com/umc/rest/oauth/callbac                                      |     |  |  |
| Client ID                                                                                       |     |  |  |
| xxxxxxxxxxxxxxxxxxxxxxxxxxxxxxxx030cc9b1ae08                                                    | (D  |  |  |
| Client secret                                                                                   |     |  |  |
| xxxxxxxxxxxxxxxxxxxxxxxxxxxxxxxxxxxxxx                                                          | (D) |  |  |
| Well-known URL                                                                                  |     |  |  |
| https://mc.ariscloud.com/api/oauth/region/my_ARIS_ProjectR                                      | (d) |  |  |
|                                                                                                 |     |  |  |

- 4. Abra a guia ARIS Process Mining com a página de integração do ARIS.
- 5. Em Transferir variantes de processo para o Repositório ARIS, ative a opção Ativar exportação de variantes.
- Copie o ID do cliente, o segredo do cliente e o URL bem conhecido fornecido na página integração de ARIS Process Mining e insira-os nos campos de entrada correspondentes.

| Transfer process variants to ARIS Repository                                                                                            |
|----------------------------------------------------------------------------------------------------|
| Allow users to transfer selected process variants into your ARIS Repository This requires the configuration of your ARIS authentication |
| Enable variants export                                                                                                    |
| Configure your ARIS authorization service                                                                                               |
| Provides the credentials and URL endpoint to connect the ARIS authorization service                                                     |
| Where do I get Client ID, Client Secret and URL endpoints?                                                                              |
| Client ID                                                                                                    |
| xxxxxxxxxxxxxxxxxxxxxxxxxxx030cc9b1ae08                                                                                                 |
| Client Secret                                                                                                    |
| ********************                                                                                                    |
| Well known URL (for self configuration)                                                                                                 |
| https://mc.ariscloud.com/api/oauth/region/my_ARIS_ProjectRoom                                                                           |
| Configure endpoints manually                                                                                                    |

## 7. Clique em **Aplicar**.

A transferência de variantes é ativada e configurada.

# ATIVAR E CONFIGURAR A TRANSFERÊNCIA DE PROCESSO PARA ANÁLISE DA CONFORMIDADE

Primeiro, você deve criar uma integração de sistema ARIS no ARIS Process Mining antes de configurar a transferência de processo no ARIS.

#### **Pré-requisito**

O link para o ARIS Process Mining deve ser ativado, como mostrado acima.

- Clique em Criar integração do sistema ARIS na parte inferior da página Integração ARIS. Abre-se a caixa de diálogo correspondente.
- 2. Insira um nome, por exemplo, ARIS ConfCheck e uma descrição opcional.
- 3. As Credenciais de cliente devem estar selecionadas como Tipo de concessão (OAuth).
- 4. Clique em Adicionar. A caixa de diálogo Dados de acesso do ARIS Connect é aberta.

A caixa de diálogo fornece o ID do cliente e o segredo. Mantenha o diálogo aberto. Você precisa dos dados de acesso para configurar a exportação do processo no ARIS. Copie os dados para a área de transferência e cole-os nos campos correspondentes na **integração do ARIS Process Mining**, conforme descrito na etapa 8 abaixo.

## Exemplo

Dados de acesso da integração do sistema ARIS.

| ARIS ConfCheck access data                                                                                                    | ×                 |
|----------------------------------------------------------------------------------------------------|-------------------|
| How to connect your ARIS product to the integration end-point?<br>Learn how to connect your ARIS Cloud or ARIS Enterprise installation. | Show help         |
| Client ID and secret<br>The client ID and secret are configured in ARIS for authentication to the ARIS Processs Mining cloud.           |                   |
| fcdbb76c-57b3-4fdf-9bc3-2cc5f5e88929                                                                                                    | Copy to clipboard |
| Secret key 0966b08a-8975-41d1-918d-b58adeb40832                                                                                         | Copy to clipboard |
|                                                                                                    | Done              |

Quando você clica em **Concluído**, a caixa de diálogo é fechada e a integração do sistema ARIS é criada e listada no componente de **Integração do sistema** com o nome que você especificou. Você pode ignorar o status da integração do sistema exibido na lista.

- 5. Abra a guia ARIS com a página de integração do ARIS Process Mining.
- 6. O link para o ARIS Process Mining deve estar ativado, como mostrado acima.
- 7. Em **Transferir processo de referência para Verificação de Conformidade**, habilite a opção **Ativar transferência de processo de referência**.

8. Copie o ID do cliente e o segredo fornecido da **integração do ARIS** sistema que você criou no ARIS Process Mining, conforme descrito na etapa 4. Insira os dados nos campos de entrada correspondentes.

Transfer reference processes for Conformance Check

Allow users to transfer a BPMN model via ARIS Designer to ARIS Process Mining.

Enable transfer of reference process

This requires the configuration of ARIS system integration in ARIS Process Mining.

Client ID

fcdbb76c-57b3-4fdf-9bc3-2cc5f5e88929

Client secret

•••••••

Clique em Salvar.

A transferência de processo para análise da conformidade é ativada e configurada.

Agora, você pode transferir modelos BPMN do ARIS para o ARIS Process Mining. Esse recurso permite a execução da verificação de conformidade por meio do ARIS Process Mining.

O botão 📅 Transferir como processo de referência para o ARIS Process Mining está disponível no designer do modelo ARIS. Abra um modelo BPMN, abra a guia Modelo, clique no botão 🛱 Verificação de conformidade -> 🛱 Transferir como processo de referência para o ARIS Process Mining.

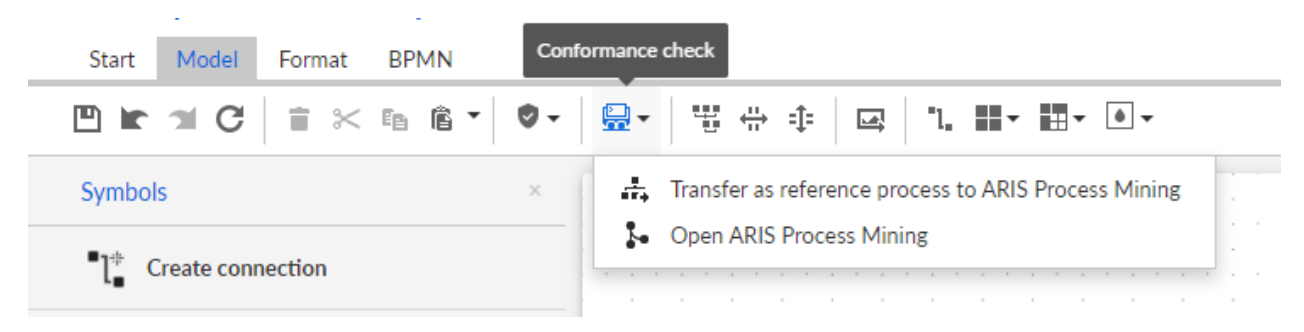

# 1.1.3 Configurar transferência de usuários do ARIS para o ARIS Process Mining

Você pode transferir dados do usuário, como nome, sobrenome ou endereço de e-mail, do ARIS para o ARIS Process Mining. Você também pode remover usuários transferidos ARIS Process Mining.

Para obter detalhes sobre como transferir e excluir usuários do ARIS, consulte o capítulo Transferir usuários do ARIS para o ARIS Process Mining (página 13).

Para configurar a transferência do usuário, execute as etapas a seguir.

- Ativar serviço de gestão de identidade no ARIS Process Mining. (página 25)
- Configurar serviço de gestão de identidade no ARIS. (página 26)

# 1.1.3.1 Habilitar serviço de gestão de identidade

Habilitar serviço de gestão de identidade (SCIM) no ARIS Process Mining.

## Procedimento

- 1. Clique no ícone 🗰 **Menu Navegação** > **Administração** no cabeçalho do programa.
- 2. Clique em Gestão de identidade no painel Administração.
- 3. Ativar a opção Habilitar serviço de gestão de identidade.

O serviço de gestão de identidade está ativado. Um token e um URL para o endpoint da API SCIM Rest são exibidos nos campos **Token** e **URL** correspondentes.

Você precisa dos dados para configurar o serviço de gestão de identidade no ARIS. Você pode copiar o token e o URL fornecidos para a área de transferência e colá-los nos campos correspondentes na **página de integração do ARIS Process Mining**. Veja o próximo capítulo Configurar gestão de identidade (página 12).

Habilitar a gestão de identidade no ARIS Process Mining.

| III ARIS Process Min             | ing Administration                                                                                |           | <b>A</b>                              |
|----------------------------------|---------------------------------------------------------------------------------------------------|-----------|---------------------------------------|
| =                                | Identity Management                                                                               |           |                                       |
| Administration                   | Identity Management Service (SCIM)                                                                |           | Enable Identity management service On |
| Cverview Overview                | Allow SCIM 2.0 (System for Cross-domain Identity Management) client to manage the system user ide | entities. |                                       |
| R Users                          | Learn more                                                                                        |           |                                       |
| Install solution                 | Authorization                                                                                     |           |                                       |
| 00000                            | The generated bearer client token for the SCIM client authorization.                              |           |                                       |
| P ADJE                           | Token                                                                                             |           |                                       |
| d'b ARIS integration             | ey JhbGciOiJIUzl1NiJ9.ey JpYXQiOjE2MzczMTAyODIsImp0aSI6IjJvc3B2bi1RUGVjN2dLS0htWGho               |           |                                       |
| System integration               |                                                                                                   |           |                                       |
| <sup>2</sup> Identity Management | Service endpoint                                                                                  |           |                                       |
|                                  | The UKL to the SUIM Rest APT end point.                                                           |           |                                       |
|                                  |                                                                                                   | @         |                                       |
|                                  | https://processmining.ariscloud.com/umc/scim/vz/my_rrocessmining_projecticom/                     |           |                                       |
|                                  |                                                                                                   |           |                                       |
|                                  |                                                                                                   |           |                                       |
|                                  |                                                                                                   |           |                                       |
|                                  |                                                                                                   |           |                                       |
|                                  |                                                                                                   |           |                                       |
|                                  |                                                                                                   |           |                                       |
|                                  |                                                                                                   |           |                                       |
|                                  |                                                                                                   |           |                                       |
|                                  |                                                                                                   |           |                                       |
|                                  |                                                                                                   |           |                                       |
|                                  | /my ABIS ProjectRoom                                                                              |           |                                       |
|                                  | http://discredition                                                                               |           |                                       |
|                                  |                                                                                                   |           |                                       |
|                                  |                                                                                                   |           |                                       |
|                                  |                                                                                                   |           |                                       |
|                                  |                                                                                                   |           |                                       |
|                                  |                                                                                                   |           |                                       |
|                                  |                                                                                                   |           |                                       |
|                                  |                                                                                                   |           |                                       |
|                                  |                                                                                                   |           |                                       |
|                                  |                                                                                                   |           |                                       |

# 1.1.3.2 Configurar a gestão de identidade

Configurar a gestão de identidade no ARIS.

#### Pré-requisito

Você tem o direito de função de Administrador de usuários.

#### Procedimento

- 1. Abra o ARIS em uma guia separada do seu navegador da Web.
- 2. Clique em 💠 Inicializador de aplicativos > 🧬 Administração.
- 3. Clique em 🖽 Configuração > Conteúdo publicado > Publicar bancos de dados.
- 4. Clique em Process Mining.
- Em Configurar a integração ao seu ARIS Process Mining, insira o nome da área de projeto do ARIS Process Mining que você deseja conectar, por exemplo, my\_ProcessMining\_ProjectRoom.
- Em Serviço de gestão de identidade (SCIM), ative a opção Habilitar serviço de gestão de identidade.

Insira o **URL do endpoint do SCIM** e o **Token de cliente do portador** nos campos de entrada correspondentes. Os dados são fornecidos na página de **integração do ARIS** onde você ativou o serviço de gestão de identidade (página 11).

#### 7. Clique em Salvar.

Você configurou a gestão de identidade.

Agora você pode transferir usuários do ARIS para o ARIS Process Mining (página 13).

#### Exemplo

Configurar gestão de identidade no ARIS.

#### **ARIS Process Mining integration**

Integrate with your ARIS Process Mining to exchange models.

Configure your ARIS Process Mining integration

Specify your project room name of your subscription.

Project room name

my\_ProcessMining\_ProjectRoom

#### Add ARIS Process Mining to application launcher

Allow users to switch to your ARIS Process Mining project room via application launcher.

#### Transfer reference processes for Conformance Check

Allow users to transfer a BPMN model via ARIS Designer to ARIS Process Mining.

Enable transfer of reference process

This requires the configuration of ARIS system integration in ARIS Process Mining.

#### Receive process data from ARIS Process Mining

Allow users to import process data from ARIS Process Mining.

Enable import of process data

Credentials and URL endpoint to configure ARIS authorization service in ARIS Process Mining.

#### Identity Management Service (SCIM)

Allow SCIM 2.0 (System for Cross-domain identity management) client to manage the system user identities.

Enable identity management service

Cancel

| SCIM service endpoint URL                               |  |  |
|---------------------------------------------------------|--|--|
| https://processmining.ariscloud.com/umc/scim/v2/my_Proc |  |  |
| Bearer client token                                     |  |  |

•••••

Save

13

# 1.1.4 Transferir usuários

Você pode transferir usuários existentes do ARIS para o ARIS Process Mining e também pode remover usuários já transferidos do ARIS Process Mining.

# Pré-requisito

O serviço de gestão de identidade está ativado no ARIS Process Mining. (página 25)

O serviço de gestão de identidade está configurado no ARIS. (página 26)

# Procedimento

- 1. Abra o ARIS em uma guia separada do seu navegador da Web.
- 2. Clique em 🗰 Inicializador de aplicativos > 🖑 Administração.
- 3. Clique em **Gestão de usuários**.
- 4. Clique em **Fornecer usuários para o ARIS Process Mining**. Abre-se a caixa de diálogo correspondente.
- 5. Selecione os usuários para que deseja transferir para o ARIS Process Mining.
- 6. Clique em + Adicionar usuários.
- 7. Se desejar remover os usuários selecionados do ARIS Process Mining, clique em **Excluir usuários**.

Os usuários selecionados são transferidos para o ARIS Process Mining ou removidos do ARIS Process Mining.

Depois que um usuário é transferido para o ARIS Process Mining, o usuário será notificado por e-mail que ele pode se conectar aoARIS Process Mining.

## NOTA

Os usuários transferidos são criados no ARIS Process Mining sem os direitos de função e funções de usuário necessários. Para que os usuários possam se conectar, você deve atribuir a eles as permissões e funções de usuário necessárias. Para obter detalhes, consulte o capítulo Gerenciar usuários.

Transferir usuários existentes do ARIS para o ARIS Process Mining.

|        | Provision users to ARIS Process Mining                                                     | × |
|--------|--------------------------------------------------------------------------------------------|---|
|        | To add the provisioned users to ARIS Process Mining, please select them in the user table. |   |
| Q user | r                                                                                          |   |
|        | user1@mycompany.com                                                                        |   |
|        | user2@mycompany.com                                                                        |   |
|        | user3@mycompany.com                                                                        |   |
|        | user4@mycompany.com                                                                        |   |
|        | user5@mycompany.com                                                                        |   |
|        | user6@mycompany.com                                                                        |   |
|        | + Add users Delete users Cancel                                                            |   |

# **1.2** Integração do ARIS Enterprise

A integração do ARIS Enterprise fornece as seguintes opções e funções.

Para a integração do ARIS Process Mining e doARIS, recomendamos que você configure pelo menos as seguintes recursos.

- Link para abrir o ARIS do ARIS Process Mining
- Link para abrir o ARIS Process Mining do ARIS

Transferir variantes de processo para o ARIS.

- Transferência de variantes do processo para o ARIS
   Para obter detalhes sobre como transferir variantes de processo, consulte o capítulo
- Análise da conformidade do processo
   Para obter detalhes sobre como realizar uma análise de conformidade, consulte o capítulo Analisar a conformidade do processo.

O capítulo Configurar integração (página 16) descreve as etapas de configuração que você precisa executar no ARIS Process Mining e ARIS.

Além disso, você pode estender a integração configurando os seguintes recursos.

- Fazer logon no ARIS usando credenciais do ARIS Process Mining (página 29)
- Transferir usuários do ARIS para o ARIS Process Mining (página 27)

# 1.2.1 Prerrequisitos

# PRERREQUISITOS PARA O ARIS PROCESS MINING

Você tem o direito de função de **Administrador de usuários**. Você tem o direito de função de **Administrador de dados**.

# PRÉ-REQUISITOS PARA O ARIS

Você tem o direito de função de **Administrador de usuários**. Você tem o direito de função **Administrador técnico de configuração**.

# NOTA

Para que seja possível usar a transferência de variantes do ARIS Process Mining para o ARIS, uma conta de usuário com o mesmo nome e o endereço de e-mail que o nome do usuário deve estar disponível no ARIS Process Mining e ARIS.

# **1.2.2 Configurar a integração**

Para configurar a integração do ARIS Process Mining e do ARIS, abra os dois aplicativos em paralelo em guias separadas do navegador da web. No caso de algumas configurações, você precisa copiar dados de um aplicativo para o outro.

# Procedimento

# ABRA A PÁGINA DE INTEGRAÇÃO DO ARIS NO ARIS PROCESS MINING

- 1. Abra o ARIS Process Mining.
- 2. Clique no ícone iii Menu Navegação > Administração no cabeçalho do programa.
- 3. Clique em Integração ARIS no painel Administração.

# A página Integração do ARIS é aberta.

| III ARIS Process Mir               | ning   Administration                                                                                                    |                         | A |     |
|------------------------------------|----------------------------------------------------------------------------------------------------|-------------------------|---|-----|
| =                                  | ARIS integration                                                                                                    |                         |   |     |
| Administration                     | Integrate with other ARIS products                                                                                                    | Enable ARIS integration |   | Off |
| Dverview                           | Integrate with your ARIS Cloud or self-hosted ARIS installation to exchange processes and process data.                                    |                         |   |     |
| R Users                            | Learn more                                                                                                    |                         |   |     |
| Install solution                   | Configure your ARIS integration                                                                                                    |                         |   |     |
| SYSTEM                             | Select your ARIS edition you want to integrate                                                                                             |                         |   |     |
| ARIS integration                   | ARIS Advanced/Basic                                                                                                    |                         |   |     |
| System integration                 | Project room name                                                                                                    |                         |   |     |
| <sup>9</sup> ∂ Identity Management |                                                                                                    |                         |   |     |
|                                    | ARIS Enterprise                                                                                                    |                         |   |     |
|                                    | loclude ADIS Portal into navigation many                                                                                                   |                         |   |     |
|                                    | Allow users to switch to your ARIS Portal via navigation menu                                                                              |                         |   |     |
|                                    | Include into navigation menu                                                                                                    |                         |   |     |
|                                    |                                                                                                    |                         |   |     |
|                                    | Transfer process variants to ARIS Repository                                                                                               |                         |   |     |
|                                    | Allow users to transfer selected process variants into your ARIS Repository This requires the configuration of your<br>ARIS authentication |                         |   |     |
|                                    | Enable variants export                                                                                                    |                         |   |     |
|                                    |                                                                                                    |                         |   |     |
|                                    | Receive reference process for Conformance Checking                                                                                         |                         |   |     |
|                                    | Create a system integration to allow users to transfer reference processes non your Artis repository                                       |                         |   |     |
|                                    | ♀ Create ARIS system integration                                                                                                    |                         |   |     |
|                                    |                                                                                                    |                         |   |     |
|                                    | <b>Discard</b> Apply                                                                                                    |                         |   |     |
|                                    |                                                                                                    |                         |   |     |
|                                    |                                                                                                    |                         |   |     |

# CONECTE O ARIS PROCESS MINING AO ARIS E ATIVE O LINK PARA O ARIS

Especifique a área de projeto do ARIS à qual você deseja se conectar e ative o link para o ARIS que permita alternar do ARIS Process Mining para o ARIS.

1. Ative a opção Ativar integração do ARIS.

#### 2. Em Configurar a integração do seu ARIS, ative o ARIS Enterprise.

Especifique a URL da sua edição ARIS Enterprise, incluindo a área de projeto à qual você deseja se conectar. Você pode copiar o URL da barra de endereço do navegador. Especifique a URL da seguinte forma.

https://<host name>/#<ARIS project room name>

## Exemplo

https://mycompany.ariscloud.com/#my\_ARIS\_ProjectRoom

- 3. Ative a opção Incluir o ARIS no menu de navegação.
- 4. Clique em Aplicar.

O link para ARIS é ativado.

Mantenha a página Integração do ARIS aberta.

Para exibir o link do **ARIS** no **menu de Navegação** (:::), você precisa recarregar a guia do ARIS Process Mining. Pode demorar alguns minutos até que o link esteja disponível no menu.

Conecte o ARIS Enterprise e ative o link do **ARIS**.

| III ARIS Process Min                                                                                                    | ning   Administration                                                                                                    |                         | R | 8  |
|----------------------------------------------------------------------------------------------------|----------------------------------------------------------------------------------------------------|-------------------------|---|----|
| =                                                                                                    | ARIS integration                                                                                                    |                         |   |    |
| ARIS Process Mil     Administration     Overview     Autial solution      System     Als integration     \$ System integration     & System integration     % Identity Management | Administration         ARIS integrate         Integrate with other ARIS products         Integrate with other ARIS products         Integrate with other ARIS products         Configure your ARIS finitegration         Select your ARIS edition you want to integrate         ARIS Advanced Basic         ARIS Integrate with your ARIS finitegration         Minist Strategritie         Integrate with your ARIS Portal into navigation menu         Integrate your ARIS Portal into navigation menu         Integrate your ARIS Portal into navigation menu         Include ARIS Portal into navigation menu         Include into navigation menu         Include into navigation menu         Include into navigation to your ARIS Repository         ARIS authenticities of process variants to ARIS Repository This requires the configuration of your ARIS autenticities         Inable variants export         Catet a system integration to allow users to transfer reference process for Conformance Checking         Create ARIS system integration to allow users to transfer reference process for Conformance Checking         Create ARIS system integration to allow users to transfer reference process for Dom your ARIS Repository | Enable ARIS integration |   | 2n |
|                                                                                                    | Discard Apply                                                                                                    |                         |   |    |

# ABRIR A ADMINISTRAÇÃO DO ARIS

- 1. Abra o ARIS em uma guia separada do seu navegador da Web.
- 2. Clique em 🔛 Inicializador de aplicativos > 🧬 Administração.
- 3. Clique em 🖽 Configuração > Conteúdo publicado > Publicar bancos de dados.

A administração do ARIS abre.

# CONECTE O ARIS AO ARIS PROCESS MINING E HABILITE O LINK PARA O ARIS PROCESS MINING

Especifique a área de projeto do ARIS Process Mining à qual você deseja se conectar e ative o link para o ARIS Process Mining que permita alternar do ARIS para o ARIS Process Mining.

- 1. Clique em 🕎 Configuração > Gestão de usuários.
- 2. Clique na seta ao lado do Comutador de aplicações.
- 3. Clique em Geral.
- 4. Clique em *Editar*.
- 5. Ative a opção Ativar conexão para o ARIS Process Mining.
- 6. Digite o **URL do ARIS Process Mining**, por exemplo, https://mc.ariscloud.com.

- 7. Na caixa de entrada **Tenant**, insira o nome da área de projeto do ARIS Process Mining à qual você deseja se conectar, por exemplo, my\_ProcessMining\_ProjectRoom.
- 8. Clique em **Esalvar**.

O link para ARIS Process Mining é ativado.

Para exibir o link no **Inicializador de aplicativos** (:::), você precisa recarregar a guia do ARIS. Pode demorar alguns minutos até que o link esteja disponível no menu.

#### Exemplo

Conecte o ARIS Process Mining e habilite o link do ARIS Process Mining no ARIS.

|                           | ARIS Administratic    | n 🖾 Configuration                     | I I I I I I I I I I I I I I I I I I I |                     | S 🗄          |             | AS |
|---------------------------|-----------------------|---------------------------------------|---------------------------------------|---------------------|--------------|-------------|----|
| Porta                     | al User management    | ARIS document storage Process Governa | ance Collaboration Da                 | ashboards Conventio | ns Databases | Evaluations |    |
|                           |                       |                                       |                                       |                     |              |             | ×. |
|                           |                       |                                       |                                       |                     |              | 35 0        |    |
| ► Infras                  | tructure              |                                       |                                       |                     |              | × E         | 1  |
| ► Kerbe                   | eros                  | Enable connection to ARIS Process     | <b>V</b>                              |                     |              |             |    |
| ► LDAP                    |                       | Mining                                |                                       |                     |              |             |    |
| ▶ User-                   | defined notifications | ARIS Process Mining URL               | https://mc.ariscloud.com              |                     |              |             |    |
| ► Passw                   | vora policy           | Tenant                                | my_ProcessMining_ProjectRoom          |                     |              |             |    |
| ► Secur                   | L ity                 |                                       |                                       |                     |              |             |    |
| ► SMTE                    | >                     |                                       |                                       |                     |              |             |    |
| ► Users                   |                       |                                       |                                       |                     |              |             |    |
| ► SCIM                    |                       |                                       |                                       |                     |              |             |    |
| ▼ Applic                  | cation switcher       |                                       |                                       |                     |              |             |    |
| Ge                        | eneral                |                                       |                                       |                     |              |             |    |
| <ul> <li>OAuti</li> </ul> | h2.0                  |                                       |                                       |                     |              |             |    |
|                           |                       |                                       |                                       |                     |              |             |    |
|                           |                       |                                       |                                       |                     |              |             |    |
|                           |                       |                                       |                                       |                     |              |             |    |
|                           |                       |                                       |                                       |                     |              |             |    |
|                           |                       |                                       |                                       |                     |              |             |    |
|                           |                       |                                       |                                       |                     |              |             |    |
|                           |                       |                                       |                                       |                     |              |             |    |
|                           |                       |                                       |                                       |                     |              |             |    |
|                           |                       |                                       |                                       |                     |              |             |    |
|                           |                       |                                       |                                       |                     |              |             |    |
|                           |                       |                                       |                                       |                     |              |             |    |
|                           |                       |                                       |                                       |                     |              |             |    |
|                           |                       |                                       |                                       |                     |              |             |    |
|                           |                       |                                       |                                       |                     |              |             |    |
|                           |                       |                                       |                                       |                     |              |             |    |
|                           |                       |                                       |                                       |                     |              |             |    |
|                           |                       |                                       |                                       |                     |              |             |    |
|                           |                       |                                       |                                       |                     |              |             |    |
|                           |                       |                                       |                                       |                     |              |             |    |
|                           |                       |                                       |                                       |                     |              |             |    |

# ATIVAR E CONFIGURAR A TRANSFERÊNCIA DE VARIANTES

É necessário criar uma conexão no ARIS para configurar a transferência de variante no ARIS Process Mining.

- 1. Clique em F Aplicações.
- 2. Clique em + Inserir aplicação.
- 3. Insira um nome, por exemplo, Conexão para ARIS Process Mining.
- 4. Insira uma descrição opcional.
- 5. Selecione Código de autorização no menu suspenso Tipo de concessão.
- 6. Insira UserProfile no campo de entrada Escopos.
- Digite o Redirecionar URL para sua área de projeto do ARIS Process Mining. https://<host name>/umc/rest/oauth/callback?tenant=<tenant ID>&provider=umc

Substitua **<host name>** pelo nome do URL do ARIS Process Mining. O nome de host padrão é **processmining.ariscloud.com**. Substitua **<tenant ID>** pelo nome da área de projeto do ARIS Process Mining à qual você deseja se conectar.

#### Exemplo

https://processmining.ariscloud.com/umc/rest/oauth/callback?tenant=my\_Process Mining\_ProjectRoom&provider=umc

8. Clique em + Adicionar.

| <b>ARIS</b> Admi                | inistration                              | <b>H</b>                 | <b>(</b>            | <u>8</u>                        | 2                      | 7                     |      | ଷ    | Applications | AS |
|---------------------------------|------------------------------------------|--------------------------|---------------------|---------------------------------|------------------------|-----------------------|------|------|--------------|----|
| 🛏 <sub>Васк</sub> Add арр       | lication                                 |                          |                     |                                 |                        |                       |      |      |              |    |
| Application name<br>Description | Connection to ARIS Process Minin         | Ig                       |                     |                                 |                        |                       |      |      |              |    |
| Grant type                      | Authorization code                       | •                        |                     |                                 |                        |                       |      |      |              |    |
| Scopes                          | UserProfile × Enter scopes               |                          |                     |                                 |                        |                       |      |      |              |    |
| Redirect URLs                   | http:// <host name="">/umc/rest/o</host> | oauth/callb<br>om/umc/re | ack?ten<br>st/oauth | ant= <ter<br>/callback</ter<br> | nant ID>a<br>?tenant=I | &provide<br>my_Proces | sMir | i fa |              |    |
|                                 | Save                                     |                          |                     |                                 |                        |                       |      |      |              |    |

## 9. Clique em Salvar.

Você criou a conexão com o ARIS Process Mining.

O aplicativo criado fornece um ID do cliente, um segredo do cliente e um URL bem conhecido. Você precisa dos dados de acesso para configurar transferência de variante no ARIS Process Mining. Copie os dados para a área de transferência e insira-os nos campos correspondentes no ARIS Process Mining.

Dados de acesso fornecidos pelo aplicativo.

| III ARIS Adm                    | inistration                                                                        | <u>uu</u>             | \$                    | 22                                                                                                    | 2                      | 2                      |        | Q      | Applications | AS       |
|---------------------------------|------------------------------------------------------------------------------------|-----------------------|-----------------------|----------------------------------------------------------------------------------------------------|------------------------|------------------------|--------|--------|--------------|----------|
|                                 | tion to ARIS Process M                                                             | 1inin                 | g - Aj                | oplica                                                                                                    | tion                   |                        |        |        |              | 👕 Delete |
| Details Active se               | ssions History                                                                     |                       |                       |                                                                                                    |                        |                        |        |        |              | in 🖉 🧳 🖓 |
| Application name<br>Description | Connection to ARIS Process Mining                                                  |                       |                       |                                                                                                    |                        |                        |        |        |              |          |
| Client ID<br>Client secret      | b73af6c8-9138-4c12-ab5d-449791<br>c5403682-4de6-477f-aa5d-5fd57f1                  | f E                   |                       |                                                                                                    |                        |                        |        |        |              |          |
| Grant type                      | Authorization code                                                                 | -                     |                       |                                                                                                    |                        |                        |        |        |              |          |
| Scopes                          | UserProfile                                                                        |                       |                       |                                                                                                    |                        |                        |        |        |              |          |
| Redirect URLs                   | http:// <host name="">/umc/rest/oau<br/>https://processmining.ariscloud.com</host> | ith/callb<br>i/umc/re | oack?ten<br>est/oauth | ant= <ter< th=""><th>nant ID&gt;8<br/>?tenant=r</th><th>&amp;provider<br/>my_Proces</th><th>sMir 1</th><td>F<br/>F</td><td></td><td></td></ter<> | nant ID>8<br>?tenant=r | &provider<br>my_Proces | sMir 1 | F<br>F |              |          |
| Well-known URL                  | https://mycompany.ariscloud.com/u                                                  | EB                    |                       |                                                                                                    |                        |                        |        |        |              |          |
| Application logo                | No logo available.                                                                 |                       |                       |                                                                                                    |                        |                        |        |        |              |          |

# CONFIGURAR TRANSFERÊNCIA DE VARIANTE NO ARIS PROCESS MINING

- 1. Abra a guia ARIS Process Mining com a página de integração do ARIS.
- 2. Em Transferir variantes de processo para o Repositório ARIS, ative a opção Ativar exportação de variantes.
- 3. Copie o ID do cliente, o segredo do cliente e o URL bem conhecido fornecido pelo **aplicativo** criado no ARIS e insira-os nos campos de entrada correspondentes.

| Transfer process variants to ARIS Repository                                                                                               |
|----------------------------------------------------------------------------------------------------|
| Allow users to transfer selected process variants into your ARIS Repository This requires the configuration of your<br>ARIS authentication |
| Enable variants export                                                                                                    |
| Configure your ARIS authorization service                                                                                                  |
| Provides the credentials and URL endpoint to connect the ARIS authorization service                                                        |
| Where do I get Client ID, Client Secret and URL endpoints?                                                                                 |
| Client ID                                                                                                    |
| xxxxxxxxxxx-ab5d-449791f6ca22                                                                                                    |
| Client Secret                                                                                                    |
| ****************************                                                                                                    |
| Well known URL (for self configuration)                                                                                                    |
| https://mycompany.ariscloud.com/umc/api/v1/oauth/.well-known?tenant=my_ARIS_Proje                                                          |
| Configure endpoints manually                                                                                                    |

4. Clique em Aplicar.

A transferência de variantes é ativada e configurada.

# ATIVAR E CONFIGURAR A TRANSFERÊNCIA DE PROCESSO DE REFERÊNCIA PARA ANÁLISE DA CONFORMIDADE

Primeiro, você deve criar uma integração de sistema ARIS no ARIS Process Mining antes de configurar a conexão necessária no ARIS.

#### **Pré-requisito**

O link para o ARIS Process Mining deve ser ativado, como mostrado acima.

- Clique em Criar integração do sistema ARIS na parte inferior da página Integração ARIS. Abre-se a caixa de diálogo correspondente.
- 2. Insira um nome, por exemplo, ARIS ConfCheck e uma descrição opcional.
- 3. As Credenciais de cliente devem estar selecionadas como Tipo de concessão (OAuth).
- 4. Clique em Adicionar. A caixa de diálogo Dados de acesso do ARIS Connect é aberta.

A caixa de diálogo fornece o ID do cliente e o segredo. Você precisa dos dados de acesso para configurar a exportação do processo no ARIS. Copie os dados para a área de transferência e insira-os nos campos correspondentes na **integração do ARIS Process Mining**, conforme mostrado na etapa 8 abaixo.

## Exemplo

Dados de acesso da integração do sistema ARIS.

| ARIS ConfCheck access data                                                                                                    | ×                 |
|----------------------------------------------------------------------------------------------------|-------------------|
| How to connect your ARIS product to the integration end-point?<br>Learn how to connect your ARIS Cloud or ARIS Enterprise installation. | Show help         |
| <b>Client ID and secret</b><br>The client ID and secret are configured in ARIS for authentication to the ARIS Processs Mining cloud.    |                   |
| Client ID                                                                                                    |                   |
| fcdbb76c-57b3-4fdf-9bc3-2cc5f5e88929                                                                                                    | Copy to clipboard |
| Secret key                                                                                                    |                   |
| 0966b08a-8975-41d1-918d-b58adeb40832                                                                                                    | Copy to clipboard |

Quando você clica em **Concluído**, a caixa de diálogo é fechada e a integração do sistema ARIS é criada e listada no componente de **Integração do sistema** com o nome que você especificou. Você pode ignorar o status da integração do sistema exibido na lista.

- 5. Abra a guia ARIS com a Administração do ARIS.
- 6. Clique em F Aplicações.
- 7. Clique no botão **ARIS Process Mining**. A página **Detalhes** do aplicativo **miningserver** é aberta.
- 8. Clique no botão 🖋 Editar.
- 9. Especifique as configurações do aplicativo.
  - a. Você pode inserir uma descrição opcional, por exemplo, Verificação de conformidade do processo.
  - b. Insira a chave de credenciais do cliente no campo de entrada correspondente.

Copie o ID do cliente e o segredo da integração do sistema ARIS, conforme mostrado na etapa 4. Conecte o ID do cliente e o segredo à chave de credenciais do cliente da seguinte forma:

<client ID>/<secret key>

#### Exemplo

ef1bf998-9658-4433-94d6-1fe8209ab36b/81cbce47-1e67-43c3-a26c-764d85a471 26

- c. Especifique o escopo da API no campo de entrada Escopos. Se você se registrar o ARIS Process Mining para executar uma verificação de conformidade, adicione o escopo da API ConformanceCheck.
- d. Clique em Salvar.

## Exemplo

Configure o aplicativo **miningserver**.

| iii ARIS Adm           | inistration                     | œ       | ٩       | 22       | 6        | 2        |         | S | Applications | AS       |
|------------------------|---------------------------------|---------|---------|----------|----------|----------|---------|---|--------------|----------|
| Back minings           | erver - Application             |         |         |          |          |          |         |   |              | 👕 Delete |
| Details Active se      | ssions History                  |         |         |          |          |          |         |   |              |          |
| Application name       | miningserver                    |         |         |          |          |          |         |   |              |          |
| Description            | Process conformance check       |         |         |          |          |          |         |   |              |          |
| Client credentials key | fcdbb76c-57b3-4fdf-9bc3-2cc5f5e | 88929/0 | 966b08a | -8975-41 | 1d1-918d | -b58adeb | 40832 E | в |              |          |
| Grant type             | Client credentials              | -       |         |          |          |          |         |   |              |          |
| Scopes                 | ConformanceCheck × Enter scop   | es      |         |          |          |          |         |   |              |          |
|                        | Save Cancel                     |         |         |          |          |          |         |   |              |          |
|                        |                                 |         |         |          |          |          |         |   |              |          |
|                        |                                 |         |         |          |          |          |         |   |              |          |
|                        |                                 |         |         |          |          |          |         |   |              |          |
|                        |                                 |         |         |          |          |          |         |   |              |          |
|                        |                                 |         |         |          |          |          |         |   |              |          |
|                        |                                 |         |         |          |          |          |         |   |              |          |

A transferência de processo de referência para análise da conformidade é ativada e configurada.

Agora, você pode transferir modelos BPMN do ARIS para o ARIS Process Mining. Esse recurso permite a execução da verificação de conformidade por meio do ARIS Process Mining.

O botão 👬 Transferir como processo de referência para o ARIS Process Mining está disponível no designer do modelo ARIS. Abra um modelo BPMN, abra a guia Modelo, clique no botão 🛱 Verificação de conformidade -> 👬 Transferir como processo de referência para o ARIS Process Mining.

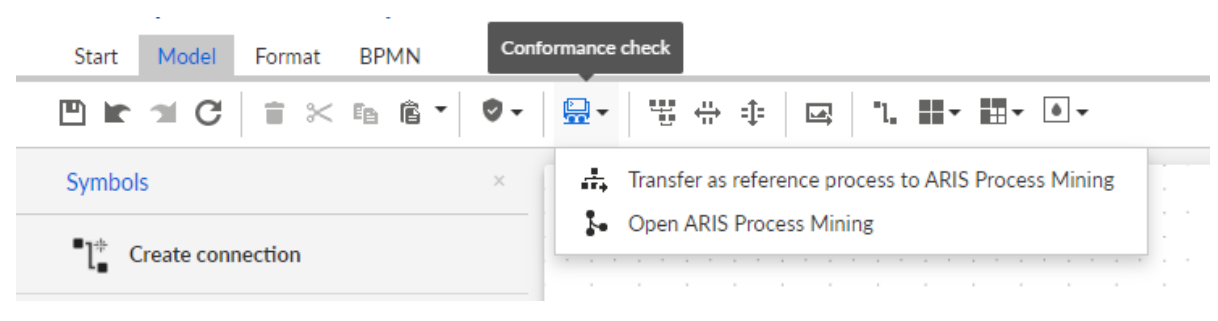

# 1.2.3 Configurar a transferência de usuários do ARIS para o ARIS Process Mining

Você pode transferir dados do usuário, como nome, sobrenome ou endereço de e-mail, do ARIS para o ARIS Process Mining. Você também pode remover usuários transferidos ARIS Process Mining.

Para obter detalhes sobre como transferir e excluir usuários do ARIS, consulte o capítulo Transferir usuários do ARIS para o ARIS Process Mining (página 27).

Para configurar a transferência do usuário, execute as etapas a seguir.

- Ativar serviço de gestão de identidade no ARIS Process Mining. (página 25)
- Configurar serviço de gestão de identidade no ARIS. (página 26)

# **1.2.3.1** Ativar o serviço de gestão de identidade

Ativar o serviço de gestão de identidade no ARIS Process Mining.

## Procedimento

- 1. Clique no ícone 💠 Menu Navegação > Administração no cabeçalho do programa.
- 2. Clique em **Gestão de identidade** no painel **Administração**.
- 3. Ativar a opção Habilitar serviço de gestão de identidade.

O serviço de gestão de identidade está ativado. Um token e um URL para o endpoint da API SCIM Rest são exibidos nos campos **Token** e **URL** correspondentes. Você precisa dos dados para configurar o serviço de gestão de identidade no ARIS. Você pode copiar o token e o URL fornecidos para a área de transferência e colá-los nos campos correspondentes na **página de integração do ARIS Process Mining**. Veja o próximo capítulo Configurar gestão de identidade (página 26).

# Exemplo

Habilitar a gestão de identidade no ARIS Process Mining.

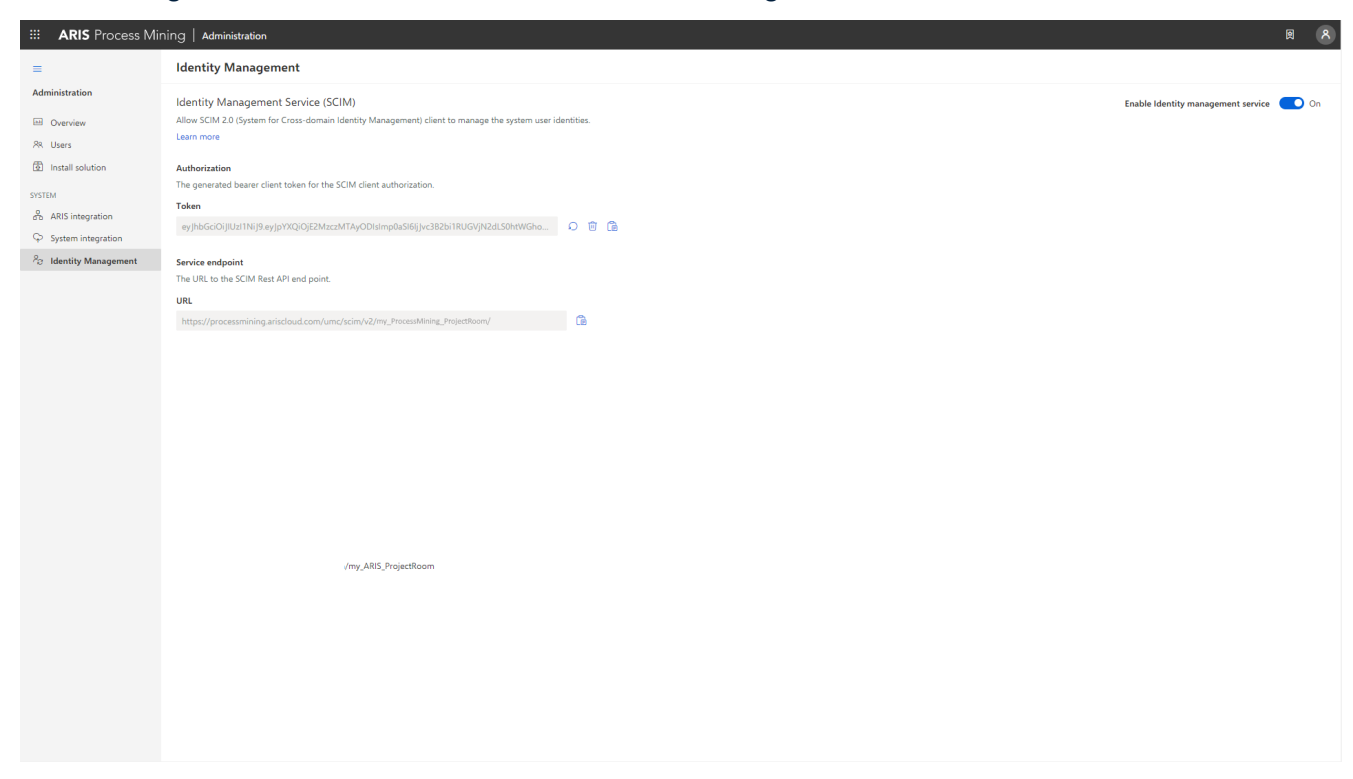

# 1.2.3.2 Configurar o serviço de gestão de identidade

Configurar o serviço de gestão de identidade (SCIM) noARIS.

## **Pré-requisito**

O serviço de gestão de identidade está ativado no ARIS Process Mining. (página 25)

## Procedimento

- 1. Abra o ARIS em uma guia separada do seu navegador da Web.
- 2. Clique em 🗰 Inicializador de aplicativos > 🖑 Administração.
- 3. Clique em 🖽 Configuração > Conteúdo publicado > Publicar bancos de dados.
- 4. Clique em 🖽 Configuração > Gestão de usuários.
- 5. Clique na seta ao lado de **SCIM**.
- 6. Clique em Cliente SCIM.
- 7. Clique em *e***Editar**.

- 8. Faça suas configurações.
  - a. Ative a opção **Provisionamento**.
  - b. Especifique um nome de conexão, por exemplo, ARIS Process Mining.
  - c. Copie o token e a URL do endpoint da Rest API SCIM criado no ARIS Process Mining (página 25).

Cole o URL no campo de entrada da **URL de conexão**.

Cole o token no campo de entrada do **Token secreto**.

d. Ative a opção **Usar endereço de e-mail como nome do usuário** para possibilitar ao usuário o logon no ARIS Process Mining.

Para obter mais detalhes sobre como configurar o SCIM, consulte a ajuda online do ARIS.

9. Clique em 💾 Salvar.

Você ativou e configurou o serviço de gestão de identidade.

Agora você pode transferir usuários existentes do ARIS para o ARIS Process Mining (página 27).

#### Exemplo

Configure o cliente SCIM para oARIS Process Mining.

|                                           | ARIS                  | Administrati  | on                    | Configuration         | \$                                                     | 22             | 2         | 7   |             | Q   | -      |             |   |   | AS |
|-------------------------------------------|-----------------------|---------------|-----------------------|-----------------------|--------------------------------------------------------|----------------|-----------|-----|-------------|-----|--------|-------------|---|---|----|
| Porta                                     | al Use                | er management | ARIS document storage | Process Governa       | nce Colla                                              | aboration      | Dashboa   | rds | Conventions | Dat | abases | Evaluations |   |   |    |
|                                           |                       |               |                       |                       |                                                        |                |           |     |             |     |        |             | Ð | Ð | G  |
| ► Infrast                                 | tructure              |               |                       |                       |                                                        |                |           |     |             |     |        |             |   | × | •  |
| <ul> <li>Kerber</li> <li>LDAP</li> </ul>  | ros                   |               |                       | Provisioning          |                                                        |                |           |     |             |     |        |             |   |   |    |
| ▶ User-d                                  | defined noti          | fications     |                       | Connection name       | ARIS Process                                           | Mining         |           |     |             |     |        |             |   |   |    |
| ▶ Passweight                              | ord policy            |               |                       | Provisioning mode     | Manual                                                 |                | •         |     |             |     |        |             |   |   |    |
| ▶ SAML                                    |                       |               |                       | Connection URL        | https://proces                                         | ssmining.arisc | loud.com/ |     |             |     |        |             |   |   |    |
| <ul> <li>Securit</li> <li>SMTP</li> </ul> | ity<br>i              |               |                       | Secret token          | •••••                                                  |                |           |     |             |     |        |             |   |   |    |
| ► Users<br>▼ SCIM                         |                       |               | Obje                  | ects for provisioning | Users<br>Groups                                        |                |           |     |             |     |        |             |   |   |    |
| Ger<br>Adv                                | neral<br>vanced setti | ngs           | Sup                   | oported user actions  | Create                                                 |                |           |     |             |     |        |             |   |   |    |
| SCI                                       | IM client             |               |                       |                       | Delete                                                 |                |           |     |             |     |        |             |   |   |    |
| <ul> <li>Applic</li> <li>OAuth</li> </ul> | ation switcl          | ner           | Supp                  | orted group actions   | <ul><li>Create</li><li>Update</li><li>Delete</li></ul> |                |           |     |             |     |        |             |   |   |    |
|                                           |                       |               | Use e-mail addre      | ess as the user name  |                                                        |                |           |     |             |     |        |             |   |   |    |
|                                           |                       |               | Maximum number        | of provisioned users  | 200                                                    |                | *<br>*    | 4   |             |     |        |             |   |   |    |
|                                           |                       |               |                       |                       |                                                        |                |           |     |             |     |        |             |   |   |    |
|                                           |                       |               |                       |                       |                                                        |                |           |     |             |     |        |             |   |   |    |

# 1.2.4 Transferir usuários do ARIS para o ARIS Process Mining

Você pode transferir usuários e grupos de usuários existentes do ARIS para o ARIS Process Mining e remover usuários e grupos de usuários já transferidos do ARIS Process Mining.

Você pode criar grupos de usuários no ARIS e transferi-los para o ARIS Process Mining. Os usuários incluídos em um grupo são criados no ARIS Process Mining. Se os usuários forem removidos do grupo, eles também serão removidos do ARIS Process Mining.

#### Pré-requisito

O serviço de gestão de identidade está ativado no ARIS Process Mining. (página 25)

O serviço de gestão de identidade está configurado no ARIS. (página 26)

## Procedimento

- 1. Abra o ARIS.
- 2. Clique em 🗰 Inicializador de aplicativos > 🧬 Administração.
- 3. Clique em 🖽 Configuração > Conteúdo publicado > Publicar bancos de dados.
- 4. Clique em **AGestão de usuários**.
- 5. Clique em **Funções adicionais** -> **Provisionar usuários**. Abre-se a caixa de diálogo correspondente.
- 6. Na caixa **Usuários/grupos de usuários disponíveis**, selecione os usuários ou grupos de usuários para os quais deseja transferir para o ARIS Process Mining.
- 7. Clique em Adicionar. Os usuários selecionados são adicionados à caixa Usuários/grupos de usuários provisionados.
- Se desejar remover usuários ou grupos de usuários provisionados do ARIS Process Mining, selecione usuários ou grupos de usuários na caixa Usuários/grupos de usuários provisionados e clique em Remover.
- 9. Clique em OK.

Os usuários ou grupos de usuários selecionados são transferidos para o ARIS Process Mining ou removidos do ARIS Process Mining.

Quando os usuários são transferidos para o ARIS Process Mining, eles são notificados por e-mail que podem se conectar ao ARIS Process Mining. Um usuário deve criar uma senha para se conectar ao ARIS Process Mining.

#### NOTA

Os usuários transferidos são criados no ARIS Process Mining sem os direitos de função e funções de usuário necessários. Para que os usuários possam se conectar, você deve atribuir a eles as permissões e funções de usuário necessárias. Para obter detalhes, consulte o capítulo Gerenciar usuários.

Fornecer usuários e grupos de usuários no ARIS.

|                           |            | Prov | isioned users/u | iser groups          |
|---------------------------|------------|------|-----------------|----------------------|
| user                      |            |      |                 |                      |
| ( ∢( ∢ 1-2 of 2 ) > >> >) |            | И. 4 | ( ∢ 1-3 of 3 )  | ₩ И                  |
| User/Group Name           |            |      | User/Group      | Name                 |
| Last name                 | First name |      | 💄 user 1        | Last name First name |
| Last name                 | First name |      | Luser 2         | Last name First name |
|                           | ► Add a    |      | Luser 5         | Last name First name |
|                           |            |      |                 |                      |
|                           | 44 Pomo    |      |                 |                      |
|                           | all        | ve   |                 |                      |
|                           |            |      |                 |                      |
|                           |            |      |                 |                      |
|                           |            |      |                 |                      |
|                           |            |      |                 |                      |

#### Provision users/user groups

# 1.2.5 Configurar logon para o ARIS por meio das credenciais do ARIS Process Mining

Os usuários do ARIS Process Mining podem fazer logon ao ARIS usando credenciais do ARIS Process Mining. Ao usar o link para o ARIS ou transferir variantes para ARIS, o usuário não precisa mais se conectar ao ARIS.

Depois de ter configurado o login (página 30), o botão **Login com ARIS Process Mining** é exibido na caixa de diálogo de login do ARIS.

Quando você clicar em **Login com o ARIS Process Mining**, será aberta caixa de diálogo de login do ARIS Process Mining. Forneça seu nome de usuário e senha do ARIS Process Mining e clique em **Login**.

# **OBSERVAÇÕES**

- As credenciais de usuário usadas para login não precisam ser registradas no ARIS. Neste caso, um usuário temporário sem acesso a um banco de dados é criado no ARIS. Se você deseja ter acesso a um banco dados, seu usuário deve estar cadastrado no ARIS.
- Se o login de login único externo (SSO) via SAML ou similar for usado no ARIS, o login com ARIS Process Mining credenciais não estará disponível.

#### Diálogo de logon no ARIS para fazer logon com as credenciais do ARIS Process Mining.

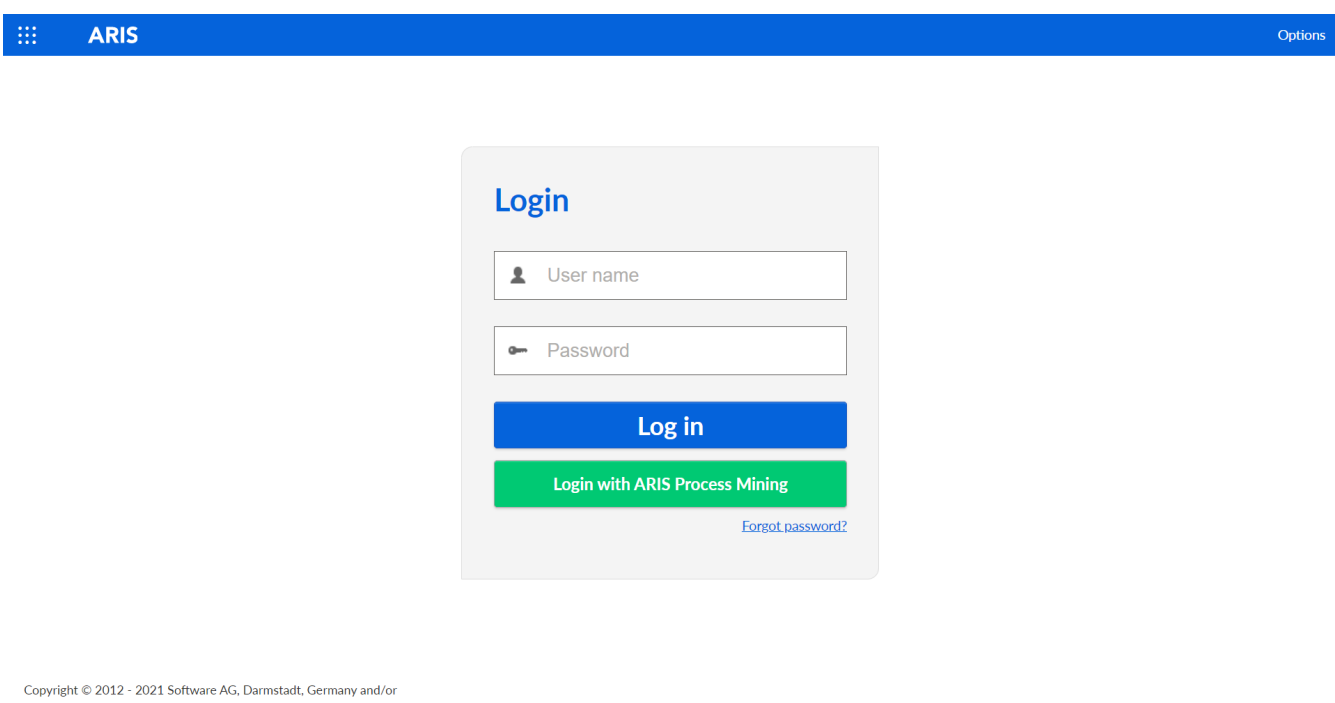

Copyright © 2012 - 2021 Software AG, Darmstadt, Germany and/or Software AG USA Inc., Reston, VA, USA, and/or its subsidiaries and/or its affiliates and/or their licensors. View the <u>privacy policies</u> of the various Software AG Cloud offerings.

5 software~

# 1.2.5.1 Configurar login com credenciais do ARIS Process Mining

Primeiro, você deve criar uma nova integração do sistema ARIS para poder configurar o login no ARIS.

Para cada integração do sistema ARIS são gerados um ID do cliente dedicado, segredo do cliente e um URL bem conhecido. Você precisa dos dados de acesso para configurar uma conexão segura no ARIS.

#### Procedimento

# CRIAR UMA NOVA INTEGRAÇÃO DE SISTEMA ARIS PARA LOGIN COM O ARIS PROCESS MINING

- 1. Abra o ARIS Process Mining.
- 2. Clique no ícone 🗰 Menu Navegação > Administração no cabeçalho do programa.
- 3. Clique em Integração ARIS no painel Administração.
- Clique em Criar integração do sistema ARIS na parte inferior da página de integração do ARIS. A caixa de diálogo correspondente é aberta.
- 5. Insira um nome, por exemplo, integração com ARIS e uma descrição opcional.

- Selecione Código de autorização como método de autenticação no menu suspenso Tipo de concessão (OAuth).
- 7. Especifique o **Retorno de chamada de autorização-URL** usado para autenticar o usuário do ARIS Process Mining no ARIS.

https://<nome do host>/umc/rest/oauth/callback?tenant=<tenant ID>&provider=umc Substitua **<nome do host>** pelo nome de host da instalação do ARIS. Substitua **<tenant ID>** pela área de projeto do ARIS à qual você deseja fazer login.

#### Exemplo

https://mycompany.ariscloud.com/umc/rest/oauth/callback?tenant=my\_ARIS\_Project Room&provider=umc

# Add ARIS product integration

 $\times$ 

Define a name and optional description for later identification.

#### Name

**ARIS** integration

#### **Description (optional)**

An optional description for the integration

#### Grant type (OAuth)

Authorization code

#### Authorization callback URL

https://mycompany.ariscloud.com/umc/rest/oauth/callback?tenant=my\_ARIS\_Projec...

Lean more about our OAuth authorization

Add Cancel

8. Clique em Adicionar. A caixa de diálogo Dados de acesso do Connect é aberta. A caixa de diálogo fornece o ID do cliente, o segredo e o URL bem conhecido. Você precisa dos dados de acesso para configurar uma conexão no ARIS. Copie os dados para a área de transferência e cole-os nos campos correspondentes na página Gestão de usuários no ARIS, conforme descrito na etapa 16.

Exemplo

#### Dados de acesso à integração do ARIS

| ARIS integration access data                                                                                                    | ×                 |
|----------------------------------------------------------------------------------------------------|-------------------|
| How to connect your ARIS product to the integration end-point?<br>Learn how to connect your ARIS Cloud or ARIS Enterprise installation.    | Show help         |
| Client ID and secret<br>The client ID and secret are configured in ARIS for authentication to the ARIS Processs Mining cloud.<br>Client ID |                   |
| 80996f13-f308-45a9-835f-ddb761bcf080                                                                                                    | Copy to clipboard |
| Secret key                                                                                                    |                   |
| 2a417603-0357-4810-afd5-e1fbec24af75                                                                                                    | Copy to clipboard |
| Well-known URL                                                                                                    |                   |
| https://processmining.ariscloud.com/umc/api/v1/oauth/.well-known?tenant=my_ProcessMining_Proj                                              | Copy to clipboard |
| O Copied to clipboard.                                                                                                    |                   |
|                                                                                                    | Done              |

Quando você clica em **Concluído**, a caixa de diálogo é fechada e a integração do sistema ARIS é criada e listada no componente de **Integração do sistema** com o nome que você especificou. Você pode ignorar o status da integração do sistema exibido na lista.

- 9. Abra o ARIS em uma guia separada do seu navegador da Web.
- 10. Clique em 🖽 Inicializador de aplicativos > 🖑 Administração.
- 11. Clique em 🖽 Configuração > Conteúdo publicado > Publicar bancos de dados.
- 12. Clique em 🖽 Configuração > Gestão de usuários.
- 13. Clique na seta ao lado de **OAuth2.0**.
- 14. Clique em Geral.
- 15. Clique em *e***Editar**.
- 16. Ative Usar OAuth2.0.

A conexão entre o ARIS Process Mining e o ARIS é criada por meio do protocolo **OAuth**. Para obter mais detalhes sobre como configurar o OAuth, consulte a ajuda online do ARIS.

- Copie o ID do cliente, o segredo do cliente e o URL bem conhecido da integração do sistema ARIS que você criou, conforme descrito na etapa 8. Insira os dados nos campos de entrada correspondentes da configuração OAuth2.0.
- 18. Clique em 💾 Salvar.

Você configurou a conexão com o ARIS Process Mining.

Você pode agora fazer logon no ARIS usando credenciais do ARIS Process Mining. (página 29)

Configurar uma conexão com o ARIS Process Mining.

| <b>::: ARIS</b> Administratio              | n 🖽 Configuration                    | I I I I I I I I I I I I I I I I I I I |            | S 📑         |           |             | AS |
|--------------------------------------------|--------------------------------------|---------------------------------------|------------|-------------|-----------|-------------|----|
| Portal User management A                   | RIS document storage Process Governa | ance Collaboration                    | Dashboards | Conventions | Databases | Evaluations |    |
|                                            |                                      |                                       |            |             |           | € €         | G  |
| ► Infrastructure                           |                                      |                                       |            |             |           | ×           |    |
| <ul> <li>Kerberos</li> <li>LDAP</li> </ul> | Use OAuth2.0                         |                                       |            |             |           |             |    |
| User-defined notifications                 | Client ID                            | b7d3-fafd-4c0a-bace-2ac0              | 4b436e6a   |             |           |             |    |
| Password policy                            | Client secret                        | •••••                                 | •••••      |             |           |             |    |
| <ul> <li>SAME</li> <li>Security</li> </ul> | Well-known URL                       | https://processmining.arisc           | oud.com/   |             |           |             |    |
| ▶ SMTP                                     | Authorization end point              |                                       |            |             |           |             |    |
| ► Users                                    | Access token end point               |                                       |            |             |           |             |    |
| SCIM     Application switcher              | User information end point           |                                       |            |             |           |             |    |
| ▼ OAuth2.0                                 | Refresh token end point              |                                       |            |             |           |             |    |
| General                                    | Create user                          |                                       |            |             |           |             |    |
| User attributes                            | Use e-mail address as the user name  |                                       |            |             |           |             |    |
|                                            |                                      |                                       |            |             |           |             |    |
|                                            |                                      |                                       |            |             |           |             |    |
|                                            |                                      |                                       |            |             |           |             |    |
|                                            |                                      |                                       |            |             |           |             |    |
|                                            |                                      |                                       |            |             |           |             |    |

# 2 Suporte e informações legais

Nesta área você obtém informações gerais sobre suporte ao produto e aspectos legais.

# 2.1 Escopo da documentação

As informações fornecidas descrevem as configurações e os recursos como estavam no momento da publicação. Como a documentação e o software estão sujeitos a ciclos de produção diferentes, a descrição das configurações e dos recursos pode ser diferente das configurações e recursos reais. Informações sobre discrepâncias são fornecidas nas Notas de versão que acompanham o produto. Leia as Notas de versão e considere as informações ao instalar, configurar e usar o produto.

Se você deseja instalar funcionalidades técnicas e/ou de sistema de negócios sem os serviços de consultoria fornecidos pelo Software GmbH, precisa ter um amplo conhecimento do sistema a ser instalado, sua finalidade, os sistemas de destino e suas várias dependências. Devido ao número de plataformas e configurações de hardware e software interdependentes, só podemos descrever instalações específicas. Não é possível documentar todas as configurações e dependências.

Ao combinar várias tecnologias, observe as instruções dos fabricantes, especialmente os anúncios referentes a lançamentos em suas páginas da Internet. Não podemos garantir o funcionamento e a instalação adequados de sistemas de terceiros aprovados e não os suportamos. Siga sempre as instruções fornecidas nos manuais de instalação dos fabricantes relevantes. Se encontrar dificuldades, entre em contato com o fabricante relevante.

Se você precisar de ajuda para instalar sistemas de terceiros, entre em contato com a organização de vendas do Software GmbH local. Observe que esse tipo de personalização específica do fabricante ou específica do cliente não é coberto pelo contrato de manutenção de software padrão do Software GmbH e pode ser executado somente mediante solicitação e acordo especiais.

# 2.2 Proteção de dados

Os produtos da Software GmbH fornecem funcionalidade com relação ao processamento de dados pessoais de acordo com o Regulamento de Proteção de Dados Gerais da UE (GDPR). Quando aplicável, as etapas apropriadas são documentadas na respectiva documentação de administração.

# 2.3 Suporte

Se tiver qualquer dúvida sobre alguma instalação que não consegue realizar você mesmo, entre em contato com a sua organização local de vendas da Software GmbH (https://www.softwareag.com/corporate/company/global/offices/default.html). Para obter informações e suporte detalhados, use nossos sites.

Se você tiver um contrato de suporte válido, poderá entrar em contato com o **Suporte Global do ARIS** pelo número: **+800 ARISHELP**. Se este número não for aceito pela sua operadora de serviços telefônicos, consulte o nosso diretório de contatos Diretório Global de Contatos de Suporte.

Para questões relacionadas com a documentação do produto, você também pode enviar um e-mail para documentation@softwareag.com (mailto:documentation@softwareag.com).

# **ARIS COMMUNITY**

- Baixar produtos, atualizações e correções
- Encontre informações, artigos especializados, resolução de problemas, vídeos e comunicação com outros usuários do ARIS

Se você ainda não tem uma conta, registre-se em ARIS Community.

# TREINAMENTO COM O PRODUTO

Você encontra material de treinamento de produto útil em nosso Learning Portal.

# COMUNIDADE TECNOLÓGICA

Você pode colaborar com especialistas da Software GmbH em nosso site da Tech Community. A partir daqui é possível, por exemplo:

- Navegar pela nossa vasta base de conhecimento.
- Faça perguntas e encontre respostas em nossos fóruns de discussão.
- Receba as últimas notícias e anúncios do Software GmbH.
- Explore nossas comunidades.

 Acesse nossos repositórios públicos do GitHub e do Docker e descubra recursos adicionais do Software GmbH.

# SUPORTE DE PRODUTO

O suporte para produtos da Software GmbH é fornecido aos clientes licenciados através do nosso Portal Empower (https://empower.softwareag.com/). Muitos serviços neste portal exigem que você tenha uma conta. Se você ainda não tem conta, poderá solicitá-la. De posse de uma conta, você poderá, por exemplo:

- Adicionar solicitações de recurso de produto
- Pesquisar informações técnicas e dicas no Knowledge Center
- Assinar avisos antecipados e alertas críticos
- Abrir e atualizar incidentes de suporte.